APM 何颖 2013-04-23 发表

| APM <b>屮1囲1万</b> MI        | M万式涂加应用的按 把绝切问 问题的解决力<br>法               |
|----------------------------|------------------------------------------|
| 一、 组网:                     |                                          |
| ū                          |                                          |
| 二、 问题描                     | <b>İ述:</b>                               |
| 当在iMC的APM界面                | 面中试图通过WMI模式添加应用时,提示"拒绝访问。"如图所示。          |
|                            | 🔀 接触边间。                                  |
| 微型 >> 增加应用 - Wine          | dows Server 🛐                            |
| 增加应用                       | 3                                        |
| * 名称                       | WindowsServer_10.153.43.100              |
| 描述<br>* IPHette            | 10 152 42 100                            |
| - 1783年<br>- 轮询间隔(分钟)      | 5                                        |
| * 监视方式                     | WMI 💌                                    |
| 启用事件日志监视<br>* 用户名          | administrator                            |
| · 密码                       |                                          |
| 联系人                        |                                          |
| 依赖的应用                      | 1省力D                                     |
| 基否探测应用                     |                                          |
|                            | 調定 取消                                    |
| 三、过程分<br>细分析过程参考<br>四、解决方  | <b>}析:</b><br>解决方法里的描述。<br><b>5法:</b>    |
| 1. 开启WMI需                  | 要的Windows服务。                             |
| 远程计算机保证                    | ,如如如此,如此,如此,如此,如此,如此,如此,如此,如此,如此,如此,如此,如 |
| OM+ Event Syste            | m                                        |
| emote Access Au            | to Connection Manager                    |
| emote Access Co            | nnection Manager                         |
| emote Procedure            | Call (RPC)                               |
| emote Procedure            | Call (RPC) Locator                       |
| emote Registry             |                                          |
| erver                      |                                          |
| indows Managem             | nent Instrumentation                     |
| MI Porformanagem           | ieni instrumentation Driver Extensions   |
| Invit Periormance /        | Adapter                                  |
| <ol> <li>2 田户夕称</li> </ol> | 原                                        |
|                            |                                          |
|                            |                                          |
| "、"用户名"的7                  | 与式访问。                                    |
| 3. COM配置                   |                                          |
| 1) 在远程计算                   | 机运行dcomcnfg,打开组建服务控制台。                   |
| 2) 点击组件服                   | 务> 选择计算机>点击我的电脑(右击选择属性)。                 |
| 3) 点击默认属                   | 皆性标签,检查属性是否配置如下:                         |
| a)选择"在此ì                   | †算机上启用分布式COM"。                           |
| b) 默认身份验                   | 证级别为连接。                                  |
| c) 默认模拟级                   | 别是模拟或标识。                                 |
| 4. WMI 安全                  |                                          |

在远程计算机检查指定用户是否有足够的权限从远程计算机访问WMI。

- 1) 点击开始-->运行 --> 输入wmimgmt.msc打开Windows管理体系结构控制台。
- 2) 右键点击WMI控制,选择属性 -> 安全 -> 安全设置。

3) 然后检查用户所属的组是否具备全部权限,例如远程启用。如果不具备,选择 检查框允许,并保存更改。

5. 验证用户权限

在远程计算机

1) 点击开始 --> 运行 --> 输入 gpedit.msc. 打开组策略控制台。

2) 点击本地计算机策略 -- > 计算机配置 -- > Windows设置 -- > 安全设置 -- > 本地 策略 -- > 用户权利指派 -- > 身份验证后模拟客户端。

3) 添加用户后,再尝试添加服务器。以WMI模式添加Windows监视器,要求用户 具有管理员权限。

6. 本地安全设置

如果远程机器是Windows XP计算机,确保远程登录不强制使用GUEST 帐户

1) 点击开始 --> 运行 --> 输入secpol.msc, 打开本地安全设置控制台。

2) 点击本地策略 ->安全选项 ->网络访问:本地帐户的共享和安全模式,如果设置为仅来宾,则右键点击属性,更改为经典,然后重启计算机。

7. 配置防火墙

对于Windows XP SP2 计算机,要允许远程控制。配置方法如下:在命令行输入netsh fi rewall set service RemoteAdmin。

如果不能采集windows相关应用的数据,请尝试如下操作:

- 1) 点击开始->运行,输入cmd,打开cmd窗口。
- 2) 执行 winmgmt /resyncperf。
- 3) 执行 wmiadap /f。